### Autopilot

Configuring devices in Fulton County Schools

August 2022

10,

#### Turn on your device

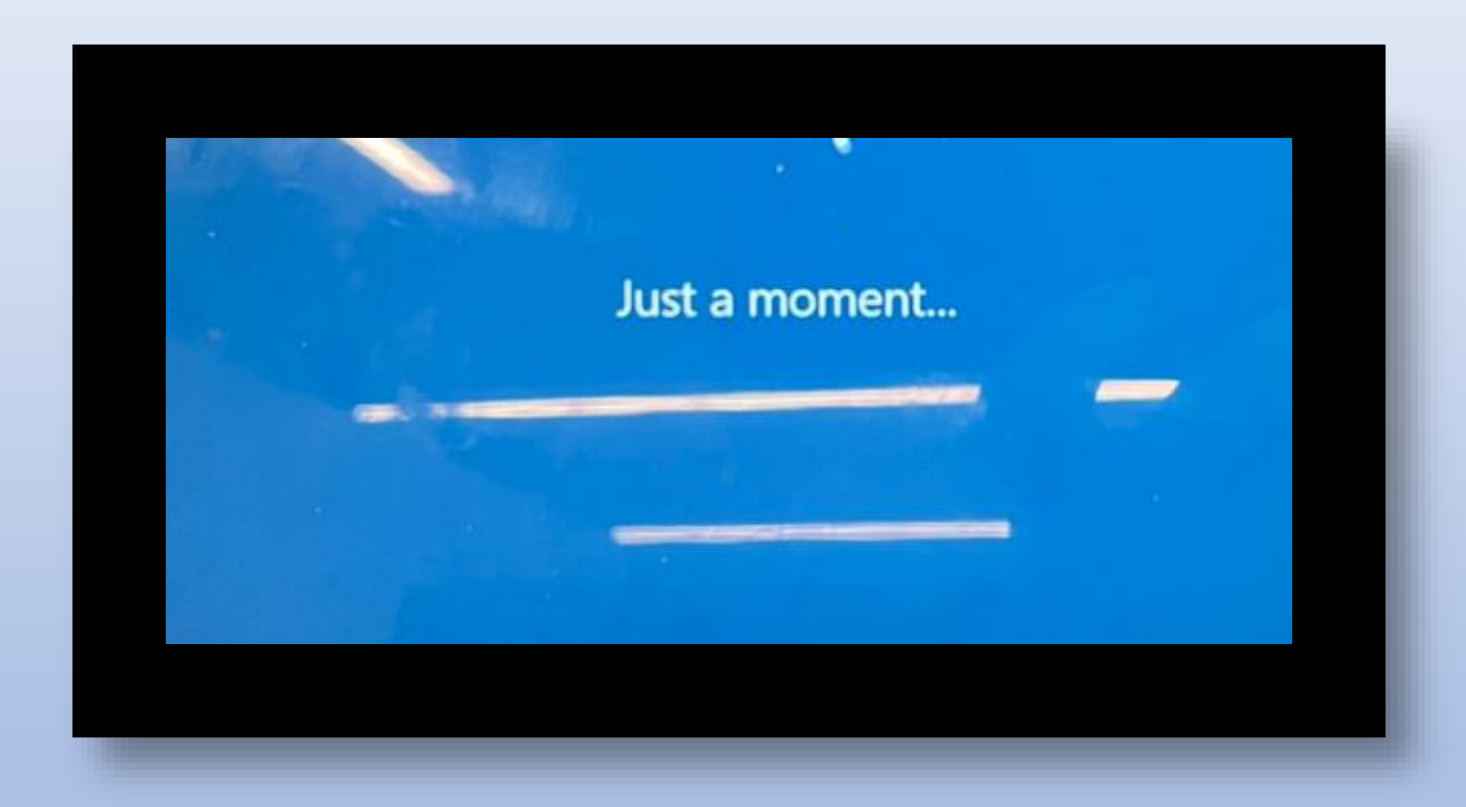

If you get this message at any time during set-up, please plug in your device and continue.

Your battery is running low. You might want to plug in your PC.

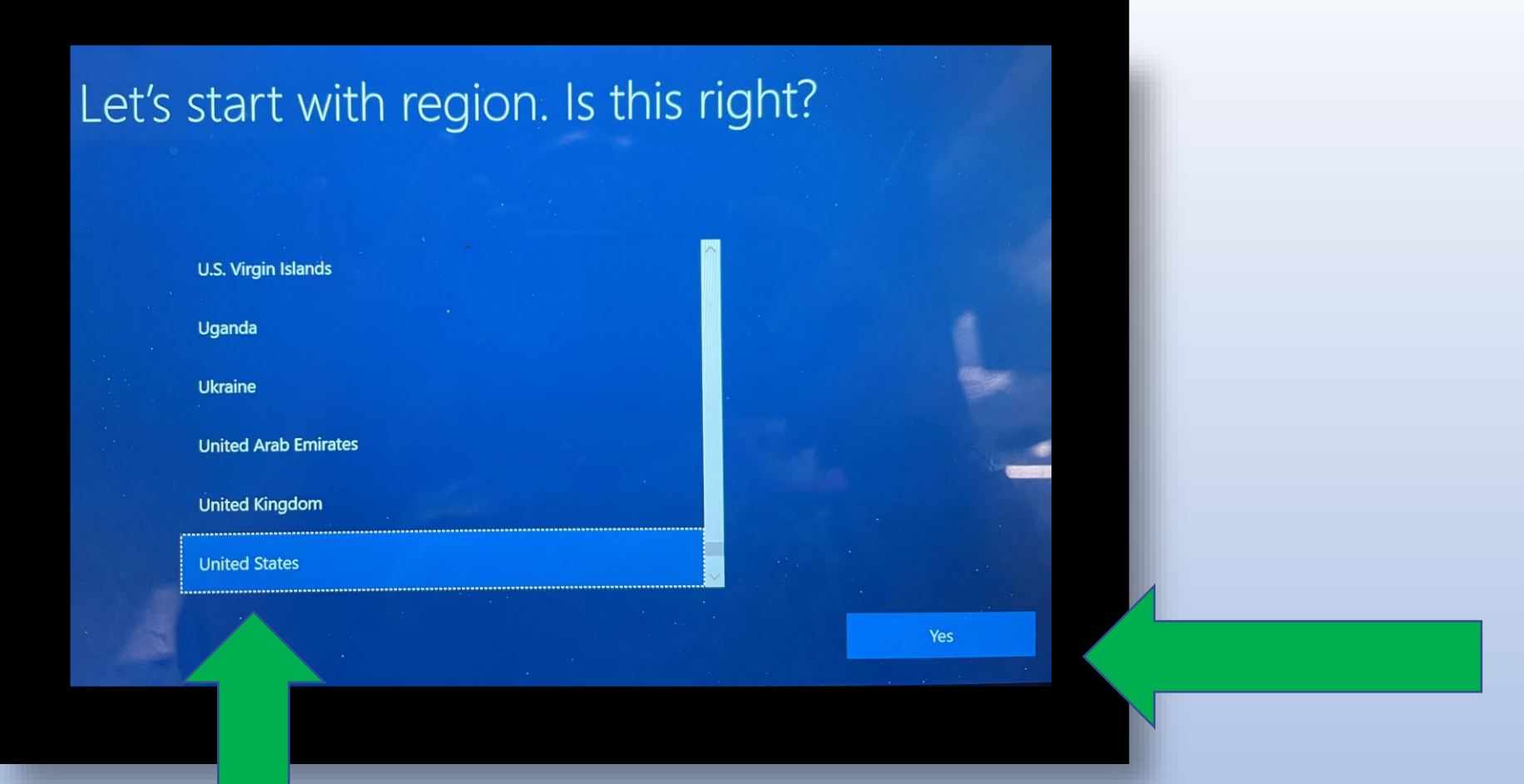

# Select United States Click Yes

#### Is this the right keyboard layout? If you also use another keyboard layout, you can add that next. Canadian Multilingual Standard English (India) Irish Scottish Gaelic United Kingdom Yes

# Select US Click Yes

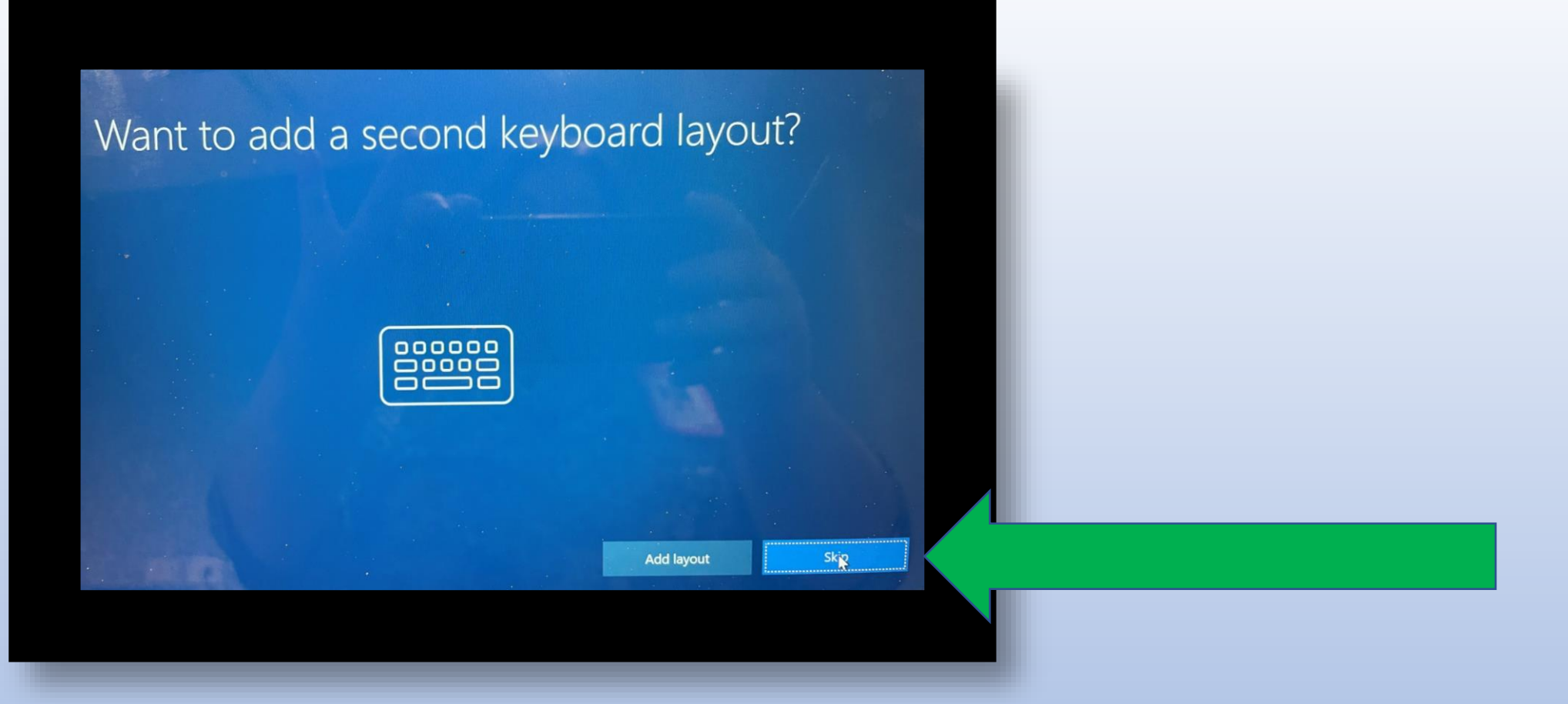

### 1.Select Skip

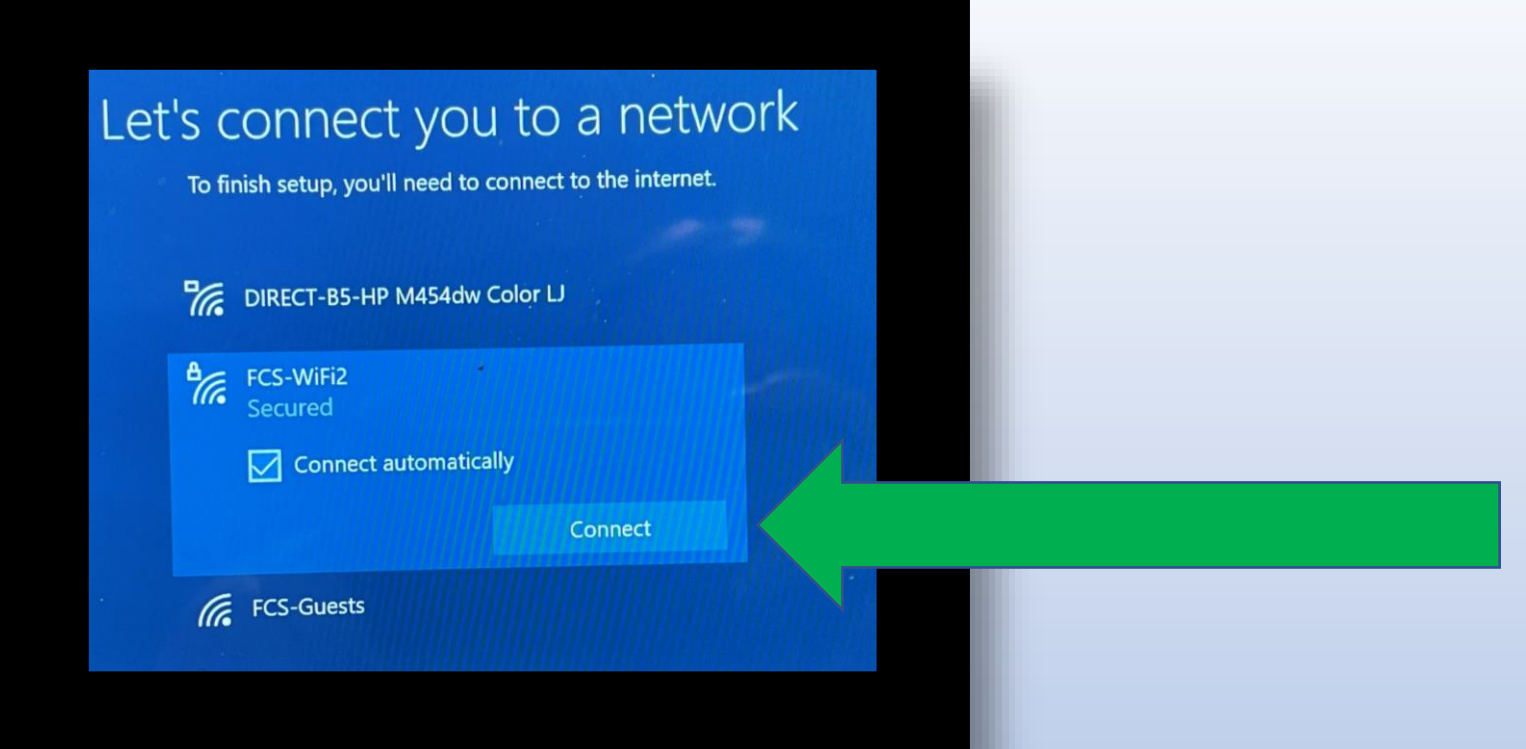

### 1.Click on FCS-WiFi2

### 2.Check Connect automatically

**3.Click Connect** 

| DIRECT-B5-HP M454dw Color LJ   FCS-WiFi2   Secured   Enter your user name and password   110023467@fcstu.org   •••••••   OK   Cancel       | DIRECT-B5-HP M454dw Color L   FCS-WiFi2   Secured   Enter your user name and password   110023467@fcstu.org   oK   Cancel | Let's connect you to a network<br>To finish setup, you'll need to connect to the internet. |                                                           |          |  |  |  |
|----------------------------------------------------------------------------------------------------|----------------------------------------------------------------------------------------------------|--------------------------------------------------------------------------------------------|-----------------------------------------------------------|----------|--|--|--|
| FCS-WiFi2         Secured         Enter your user name and password         110023467@fcstu.org         ••••••••••         OK       Cancel | FCS-WiFi2   Secured   Enter your user name and password   110023467@fcstu.org   ••••••••••   OK   Cancel   FCS-Guests     | °(r,                                                                                       | DIRECT-B5-HP M454dw                                       | Color LJ |  |  |  |
| 110023467@fcstu.org       •••••••••       OK     Cancel                                                                                    | 110023467@fcstu.org   •••••••   OK   Cancel   FCS-Guests                                                                  | ₽ <i>Œ</i> ,                                                                               | FCS-WiFi2<br>Secured<br>Enter your user name and password |          |  |  |  |
| OK Cancel                                                                                                    | OK Cancel                                                                                                    |                                                                                            | 110023467@fcstu.org                                       |          |  |  |  |
|                                                                                                    | FCS-Guests                                                                                                    |                                                                                            | ОК                                                        | Cancel   |  |  |  |
| FCS-Guests                                                                                                    |                                                                                                    | (h.                                                                                        | FCS-Guests                                                |          |  |  |  |

1.Enter User name is your student <u>ID@fcstu.org</u>
2.Enter Password — If birthdate use the MMDDYYYY format
If not birthdate – use last good password
3. Click OK

| Let | 'S C<br>To fir | connect you to a network<br>hish setup, you'll need to connect to the internet. |
|-----|----------------|---------------------------------------------------------------------------------|
|     | ₩              | DIRECT-B5-HP M454dw Color LJ                                                    |
|     | ₽//。           | FCS-WiFi2<br>Secured                                                            |
|     |                | Connect automatically                                                           |
|     |                | Connect                                                                         |
|     | (î.            | FCS-Guests                                                                      |
|     | B.             | DIRECT-59-HP OfficeJet Pro 8020                                                 |

# 1.Click on FCS-WiFi22.Check Connect automatically3.Click Connect

#### Let's connect you to a network

To finish setup, you'll need to connect to the internet.

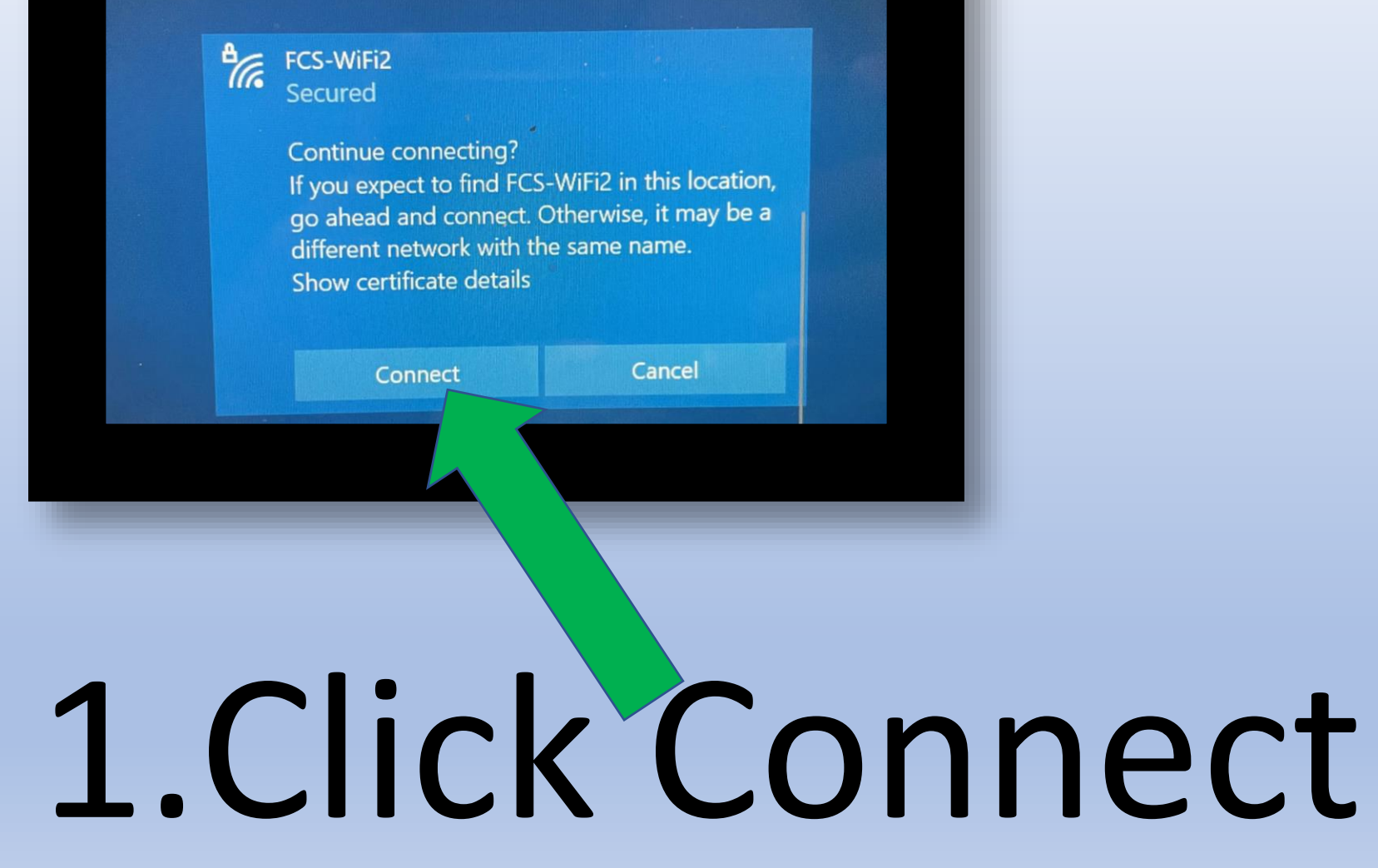

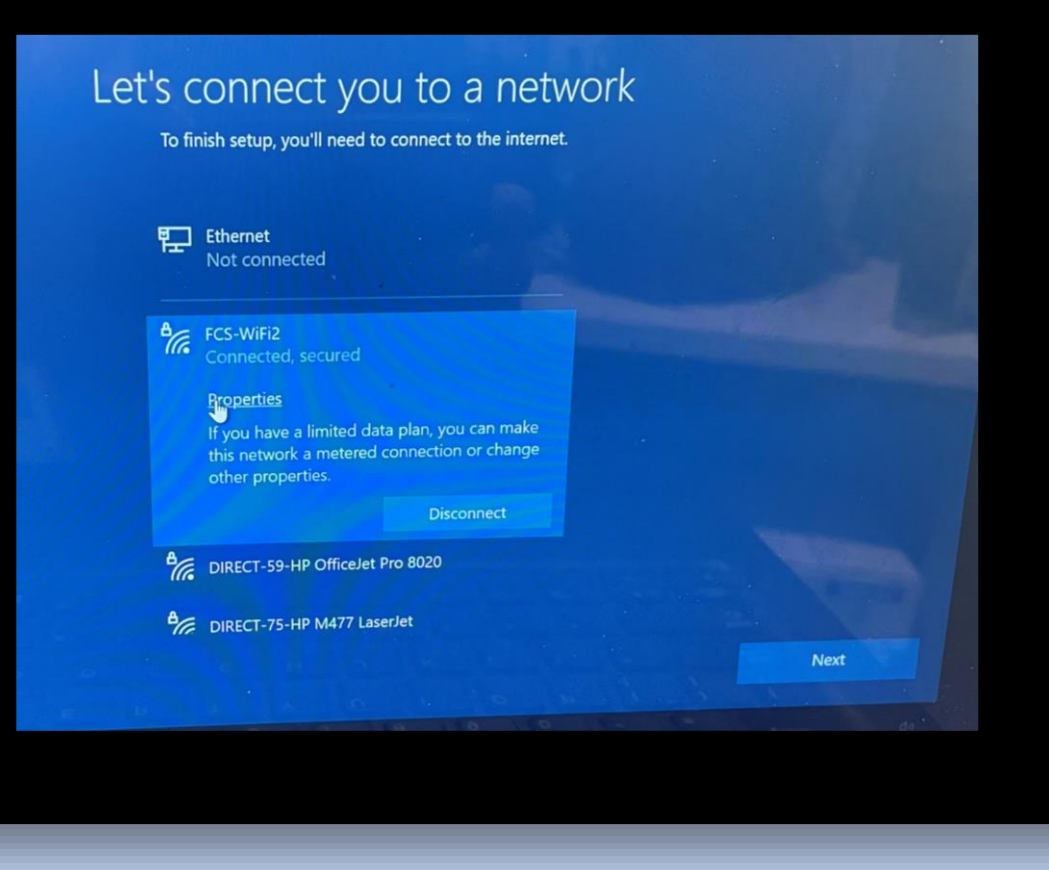

# 1.Click on FCS-WiFi22.Click Next

Your device will restart before you continue.

### Wait patiently, please

#### Just a moment...

## Wait patiently, please

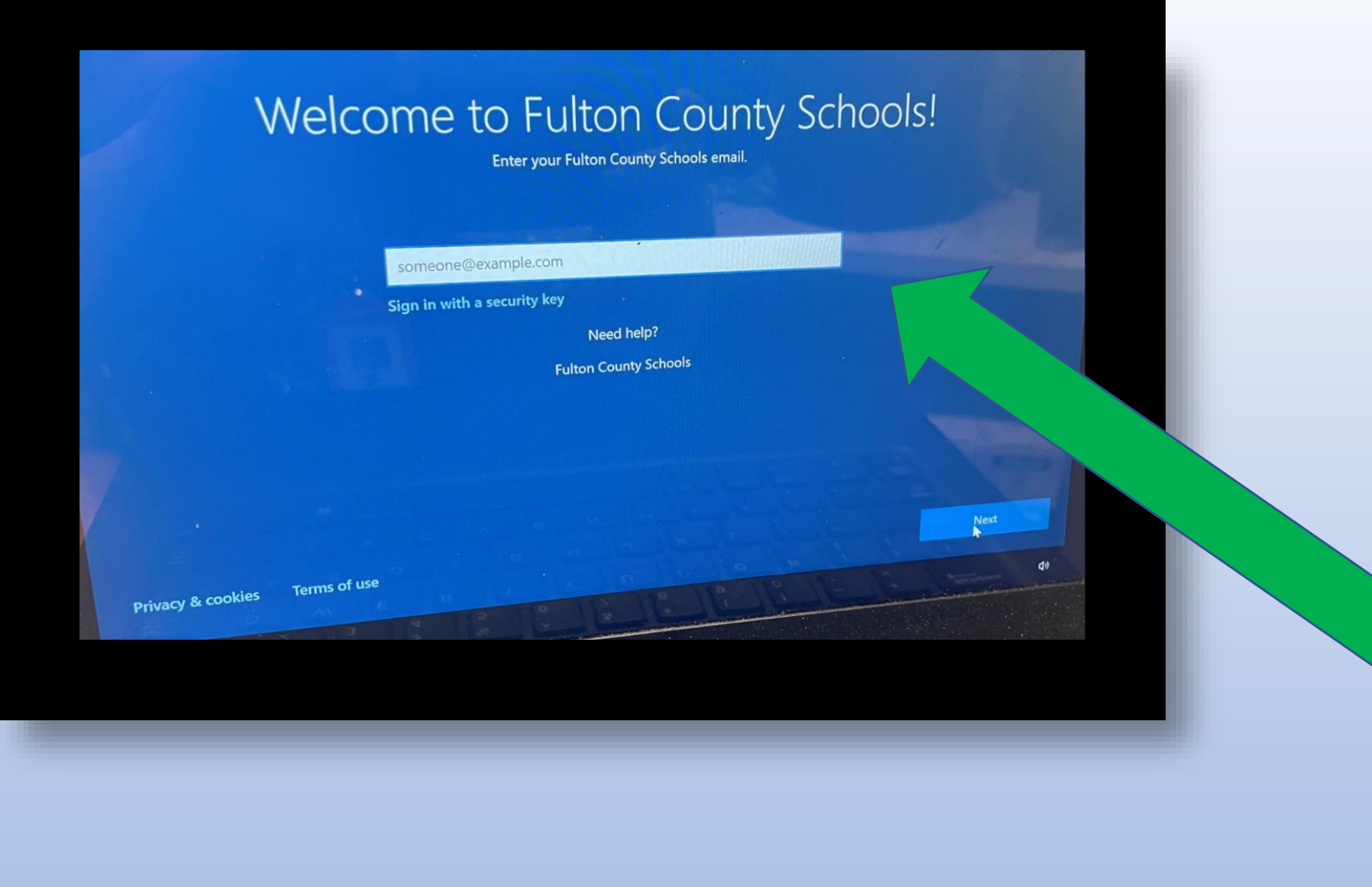

# 1.Enter your Fulton email <u>ID@fcstu.org</u>2.Click Next

| Enter the password for stutestmarty@fcstu.org<br>Password<br>Forgot password?<br>Meed help?<br>Fulton County Schools<br>Back         Next | Enter            | your passwore                         | d    |      |
|----------------------------------------------------------------------------------------------------|------------------|---------------------------------------|------|------|
| Password Forgot password? Need help? Fulton County Schools Back Next                                                                      |                  | o percured for stutestmarty@fcstu.org |      |      |
| Forgot password?<br>Need help?<br>Fulton County Schools<br>Back<br>Next                                                                   | Password         |                                       |      |      |
| Need help?<br>Fulton County Schools<br>Back Next                                                                                          | Forgot password? |                                       |      |      |
| Back Next                                                                                                    |                  | Need help?<br>Fulton County Schools   |      |      |
|                                                                                                    |                  |                                       | Back | Next |
|                                                                                                    |                  |                                       |      |      |

### 1.Enter the password for your account

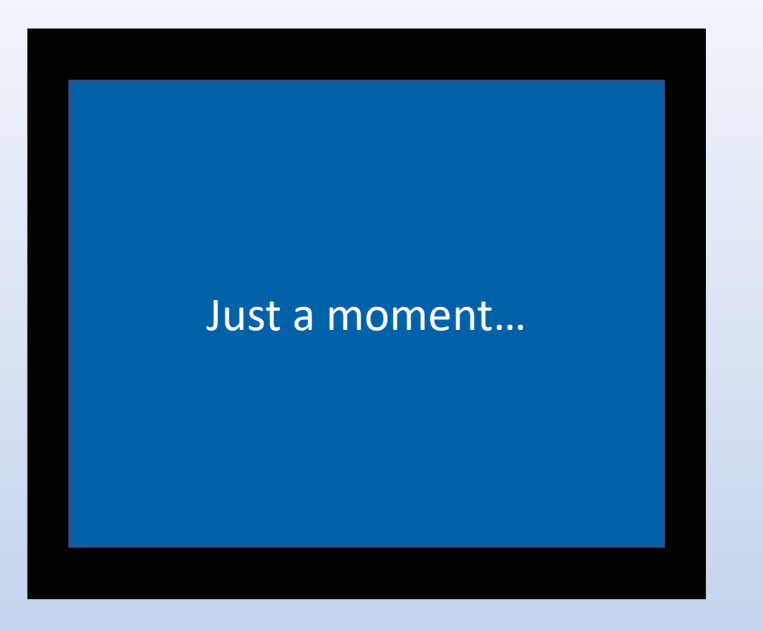

Please wait while we set up your device...

### Thank you for your patience.

Hi

We're getting everything ready for you.

This might take several minutes.

### Don't turn off your PC

### This might take several minutes

### Don't turn off your PC

### Leave everything to us

### Don't turn off your PC

### **Almost there**

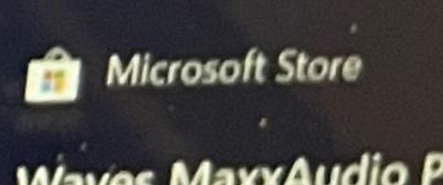

Waves MaxxAudio Pro for Dell 2019 Just got installed, check it out.

Launch

Pin to Start

### If you get this message, you do not need to do anything. The message will go away on its own.

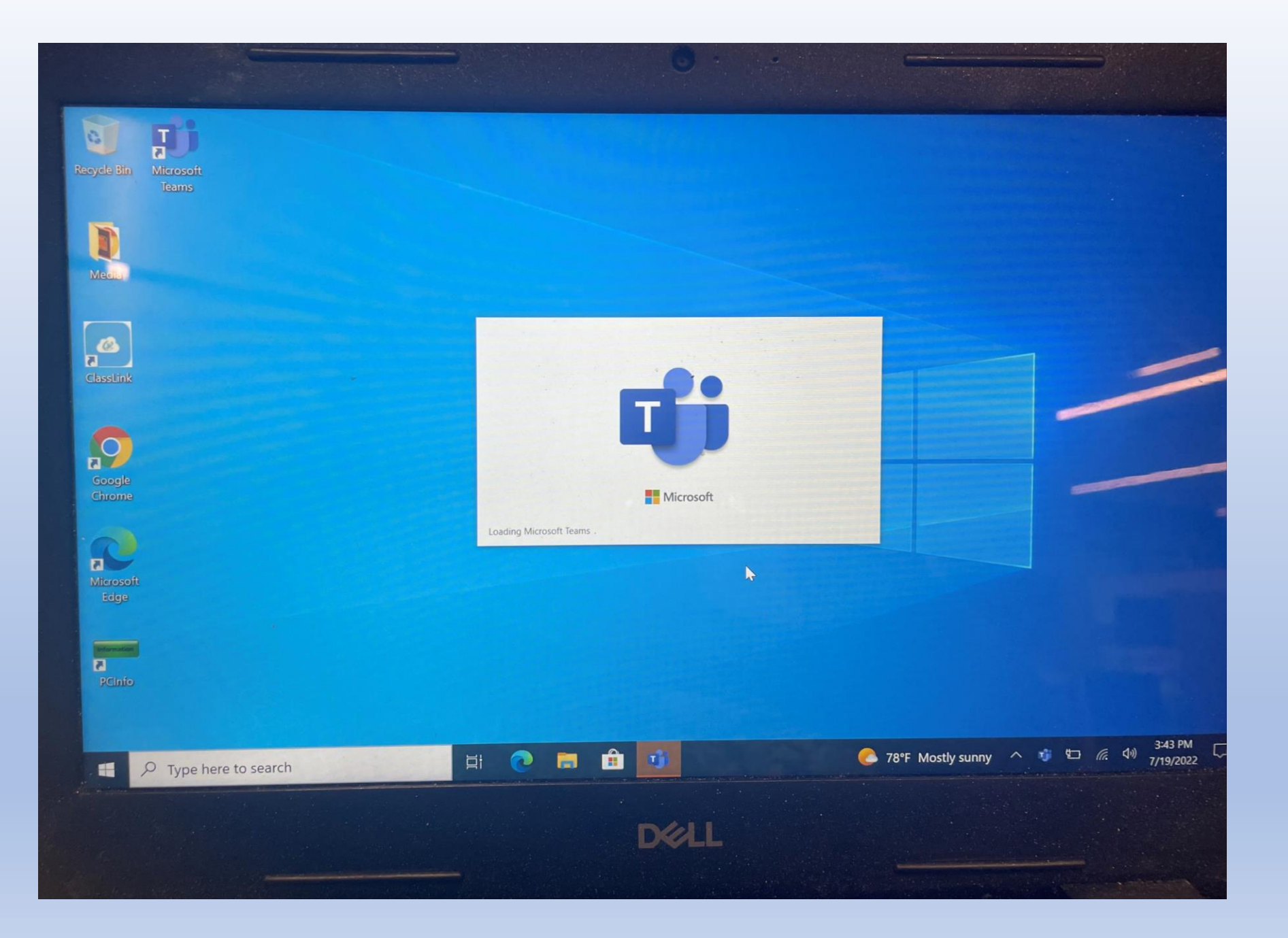

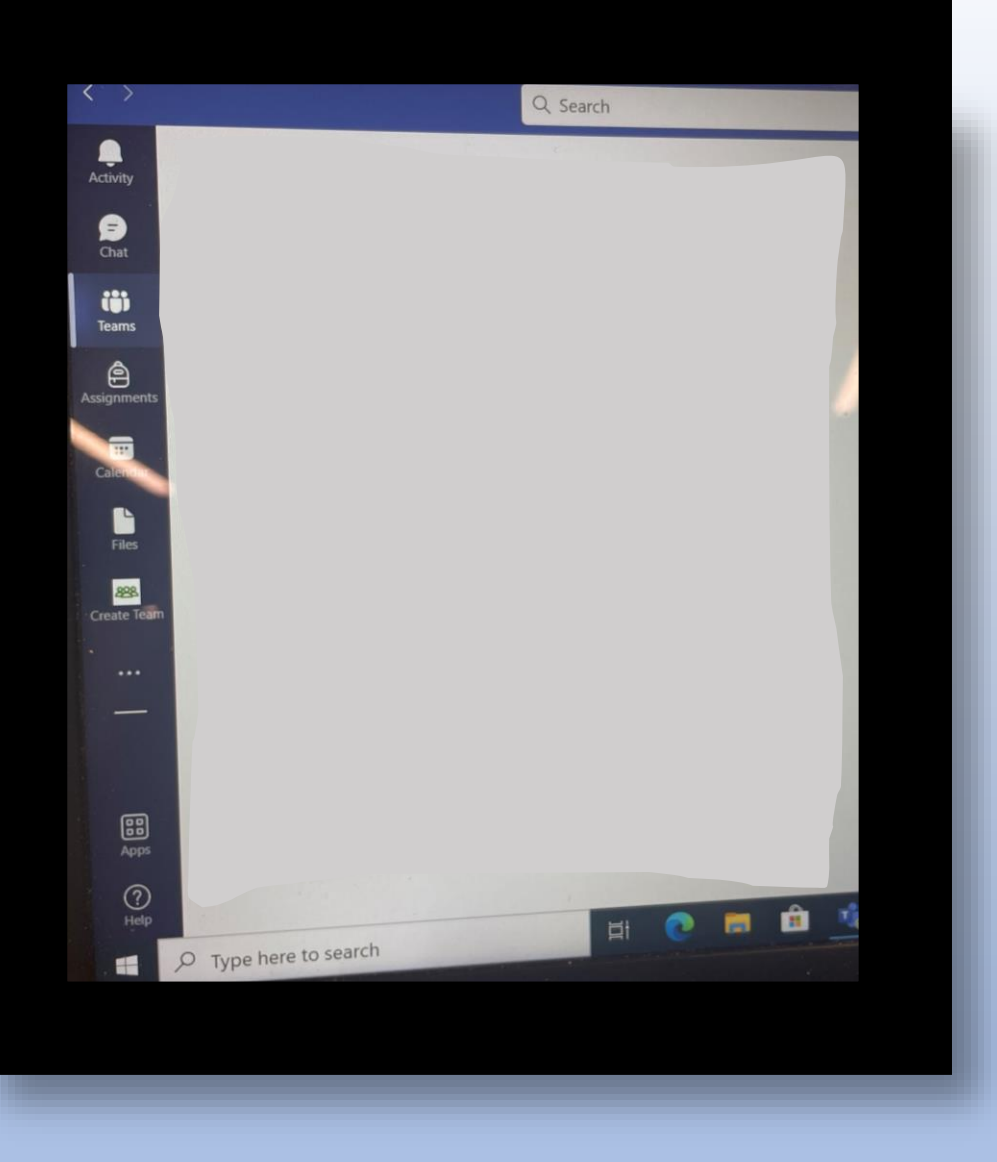

#### All\* of your Teams will be available soon.

Students must be scheduled for a class in order to see that specific Team.

Welcome to Microsoft Edge, the best performing browser on Windows.

You're almost set up

Your data and privacy preferences are syncing on the device while signed into Microsoft Edge with 110012345@fcstu.org. <u>Manage</u>

Confirm and continue

Microsoft Privacy Statement

#### Click Confirm and continue

At this point, you can begin working.

You may receive other notifications about items installing or being added.

You do not need to take any further actions.